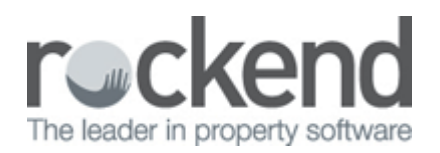

## How to Add an Action/Conversation Diary in REST Professional

## Overview

The Action/Conversation diary is to record File notes, Reminders, & Conversations against Owners, Tenants, Properties, Creditors, Building & Strata plan. You may also have reminders pop up when they reach their due date when you access the above Master files and also to appear on your portfolio checker.

This document will cover the two ways that you can add a new action/conversation diary:

- Through the Master File (Owner, Tenant, Property, Creditor)
- Through Other > Action Diary

## Through the Master File

An action diary can be added directly through the Master file. In this example we will add an action diary to the owner file.

- 1. Go to Files > Owner and enter the alpha index of the owner and press ENTER
- 2. Click on Action-F1
- 3. Fill out the fields, Select a Type for this Action
  - Subject Add in a subject for the action/diary
  - Type Choose from File Note, Reminder or Conversation
  - Comments Add in comments

| 🔤 REST Professional - Rockend Technology                                                                                                    |                                  |             |             |         |                      |  |  |
|----------------------------------------------------------------------------------------------------|----------------------------------|-------------|-------------|---------|----------------------|--|--|
| Files Transactions Reports Cas                                                                                                    | sh Book Holiday Bookings         | Other Help  | ClientID: R | OCK1050 | Switch to Sales Tool |  |  |
| 🔁 🥔 🥔 🖇 🍄                                                                                                    | 🔄 🕭 🚷                            | P 🌮 👸       | 🙊 📄 🎇       | 🦥 📑 🎬   | 2 🚺 🙆 🥫              |  |  |
| Action/Diary                                                                                                    |                                  |             |             |         | - • • •              |  |  |
| Subject                                                                                                    |                                  | Тура        | 1           |         |                      |  |  |
| Owner Note                                                                                                    |                                  |             | File Note   | •       |                      |  |  |
| Comments                                                                                                    |                                  |             |             |         |                      |  |  |
| MUST call the Owner prior to arrangin                                                                                                    | ng any Maintenance work on their | properties. |             | *       | Cancel - ESC         |  |  |
|                                                                                                    |                                  |             |             | ~       | Clear - F2           |  |  |
| Start Date     Time     Assigned To       11/11/2013     07:21 AM Image: Duration     0 mins     Test Test (TT)                                                                                                    |                                  |             | Delete - F3 |         |                      |  |  |
| Cartion Required                                                                                                    |                                  |             |             |         | Duplicate - F8       |  |  |
| Completed                                                                                                    |                                  |             |             |         |                      |  |  |
| Completed 11/11/2013 707:21 AM                                                                                                    |                                  |             | Calendar    |         |                      |  |  |
| Created 11/11/2013 07:21 AM By: General user                                                                                                    |                                  |             |             |         | List +               |  |  |
| Linked to owner: Ben Affleck & Jennifer Garner                                                                                                    |                                  |             |             |         |                      |  |  |
| File Type     Alpha     Ben Affleck & Jennifer Gamer       Owner     AFFLECK     158 Brighton Bivd       Owner     AFFLECK     BEN BUCKLER POINT NSW 2026       Owner     Actions     Home Phone: (02) 9375 3186     Mobile: SILENT |                                  |             |             |         | Print  OK - F12      |  |  |
|                                                                                                    |                                  |             |             |         |                      |  |  |

- 4. Tick option Action Required if you would like a Pop reminder to appear. This Action will appear in your Portfolio Checker and come up as a reminder when accessing that Master file.
- 5. Link the Action to the appropriate Master File if this has been accessed through Other > Action Diary
- 6. Click OK-F12
- 7. If you have ticked Action Required and no longer require this to appear in your reminders/portfolio checker you can mark it as Completed

## Through Action > Diary

- 1. Go to Other > Action Diary
- 2. Fill out the fields, Select a Type for this Action
  - Subject Add in a subject for the action/diary
  - Type Choose from File Note, Reminder or Conversation
  - Comments Add in comments
  - Tick Action Required if requiredClick on Does this diary item link to a file and more fields will come up to attach this to the appropriate file type and the alpha index
  - Click OK-F12

| 🛐 Action/Diary                                                                                                |                  |
|----------------------------------------------------------------------------------------------------|------------------|
| Subject Type remind owner of maintenance File Note                                                            | ×                |
| Lomments                                                                                                    |                  |
| gardens edged                                                                                                 | Cancel - ESC     |
|                                                                                                    | Clear - F2       |
| Start Date     Time     Assigned To       05/03/14     08:33 PM     Duration     mins     None                | Delete - F3      |
| Completed                                                                                                    | Duplicate - F8   |
| Completed         05/03/14         O8:33 PM           Created         05/03/2014         08:33 PM         Ev: | <u>C</u> alendar |
| Doos this diary item link to a file?                                                                          | List →           |
| File Type Alpha                                                                                               | Print 🕨          |
| Detail Actions                                                                                                | 0K - F12         |

NOTE: REST also records completed property maintenance jobs, inspections updated, change of ownership details, and letters, emails and SMS's sent.

02/02/2016 10:49 am AEDT